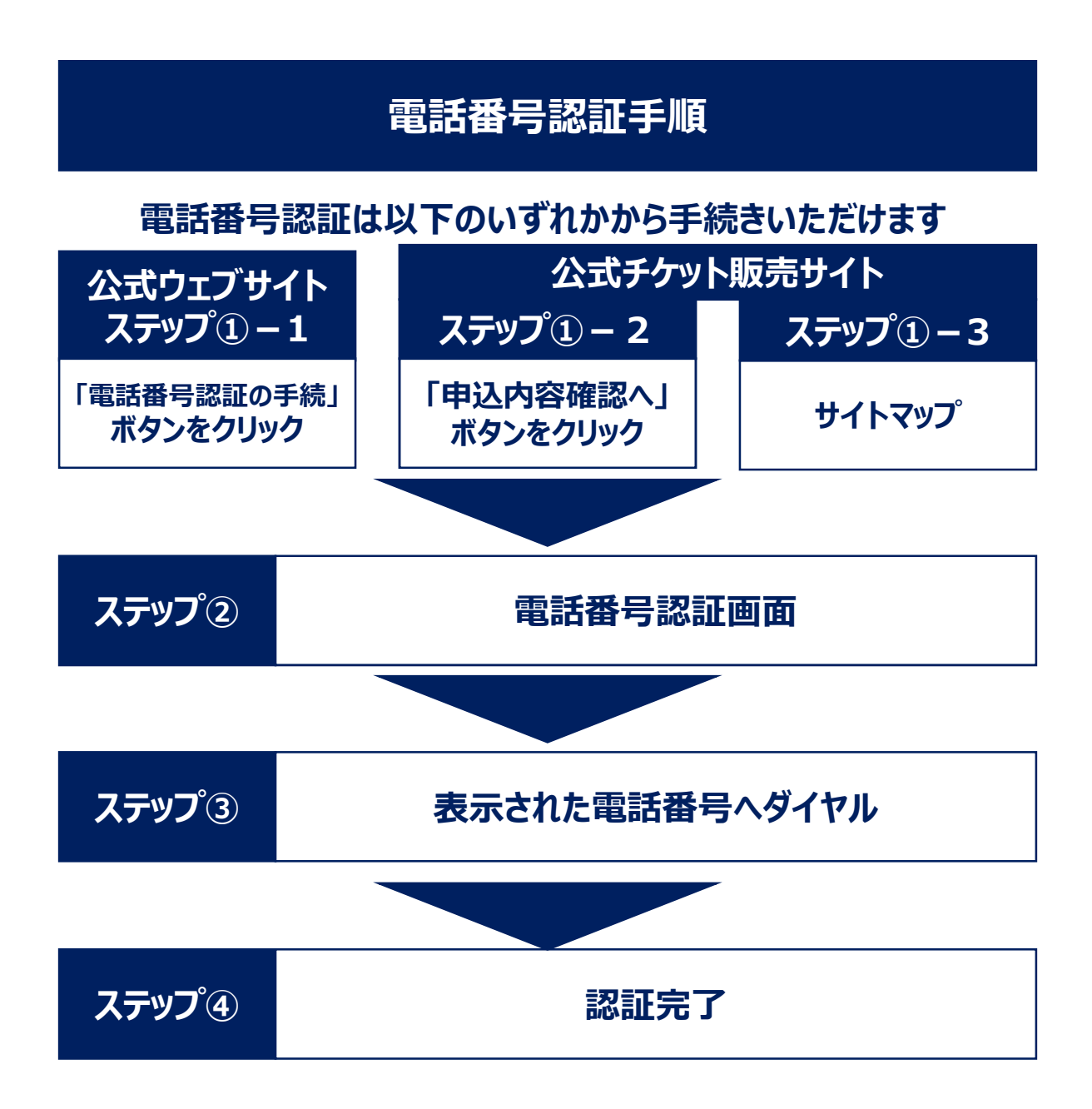

| 備考① | 認証が完了しない場合 |
|-----|------------|
|-----|------------|

| 備考② | 電話番号認証が完了しているかを確認したい場合は? |
|-----|--------------------------|
|-----|--------------------------|

## ステップ ① – 1

# 公式ウェブサイト「電話番号認証の手続」 ボタンをクリック

公式ウェブサイトの 1. 「大会について」をクリック

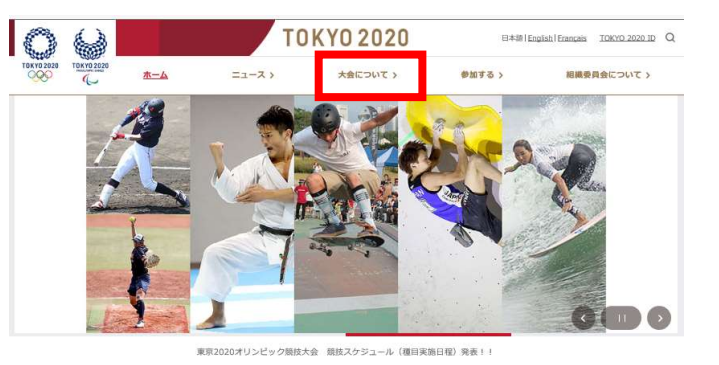

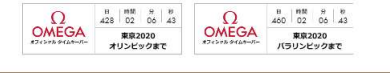

# https://tokyo2020.org

#### 「東京2020観戦チケット」を 2. クリック

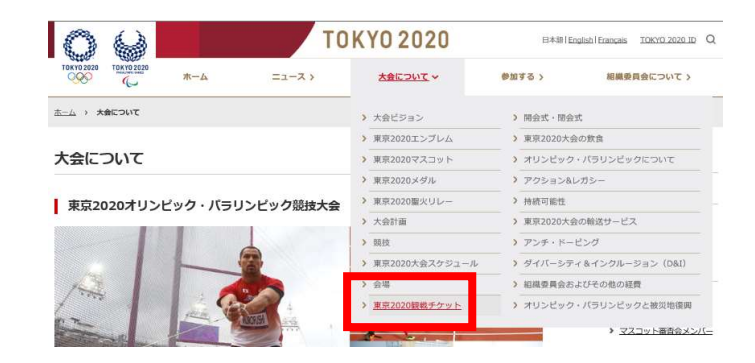

#### チケットの購入ガイド

ケットの価格

#### オリンピック

チケット購入に必要なTOKYO 2020 IDの登録方法から、チケットの販売方法、販売スケジュール、ルールなどオリンピックのチ ケット購入の手順をご案内いたします。

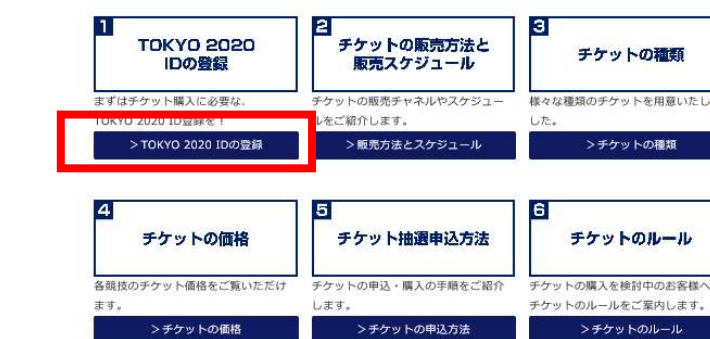

ボタンが表示されないときは、スクロールしてください

チケットの申込方法

#### チケットの購入ガイドで 3. 「TOKYO 2020 IDの登録」 をクリック

4. 「電話番号認証の手続」を 4. クリック

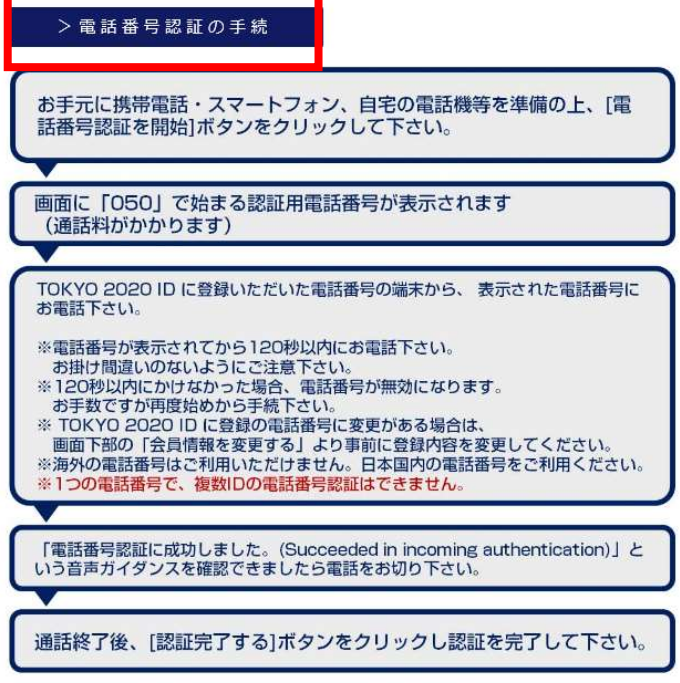

ボタンが表示されないときは、スクロールしてください

# ステップ①-2

### カートで「申込内容確認へ」ボタンをクリック

カート画面で「申込内容確認 1. ヘ」ボタンをクリック

|                                                                                                    | 22 23 24 25                                                                                                    | 7月<br>26 27 28                           | 29 30      | 1. 1   | 2 3      | 8月<br>4 5 | 6 7         | 8                      |
|----------------------------------------------------------------------------------------------------|----------------------------------------------------------------------------------------------------|------------------------------------------|------------|--------|----------|-----------|-------------|------------------------|
| E センション         会けで数         RR         WD         DK         RR         イオ           ● (W) 2008 73 741 200 3-300<br>ハリア・ジョン・         2.8         ●         -18         300,00 71         2.8         0000071           ● (W) 2008 73 741 200 3-300<br>ハリア・ジョン・         2.8         ●         -18         300,00 71         2.8         0000071           全て送択         選択術誌                                                                                                    | 申込一覧                                                                                                    | * カ:                                     | スケード設定時は、潮 | した客種の一 | つ下の房種につい | いても抽漏対象   | となります。      | <u>(</u> সম্বাচ        |
| ● MBRG (100000)<br>MBRG (200007)         28         ● HB 300007         28         ● MB 300007         28         ● MB 300007         28         ● MB 300007         28         ● MB 300007         28         ● MB 300007         28         ● MB 300007         28         ● MB 300007         28         ● MB 300007         28         ● MB 300007         ● MB 300007         ● MB 30000007         ● MB 30000007         ● | セッション                                                                                                    |                                          | 6814       | 款 座種   | 10391    | 御佑        | 枝数          | 441                    |
| 申込合計         1 セッション         2 枚         600,0                                                                                                    | <ul> <li>Max</li> <li>Day 2000年7月24</li> <li>ハリテッタント</li> <li>全て選択</li> <li>選択削</li> </ul>                                                                                                    | 日 20:00-23:00<br>-> オリンピックス<br>除         | ガジアム       | ē      |          |           | M2H5        | staats                 |
|                                                                                                    | <ul> <li>● Max</li> <li>● DMY 2000年7月24</li> <li>● DMY 2000年7月29</li> <li>● DMY 2000年7月24</li> <li>● DMY 2000年7月24</li> <li>● DMY 2000477</li> <li>● DMY 2000477</li> <li>● DMY 2000477</li> <li>● DMY 2000477</li> <li>● DMY 200477</li> <li>● DMY 200</li></ul> | 日 20:00-23:00<br>>   オリンビックス<br>除<br>量大3 | タジアム       | ē      | 星大当道校志   | k         | 第2件运<br>章大支 | 19.6073<br>11.400 (19) |

### 2. メッセージが表示されたら 「同意する」をクリック

| 、<br>次のステップに進むために、電話番号の認<br>証が必要です。 [M919] |  |
|--------------------------------------------|--|
| 同意する                                       |  |

# ステップ ① - 3

# サイトマップの「電話番号認証」クリック

### 公式チケット販売サイトの 1. フッターにある「サイトマップ」を

クリック

| 当サイトについて                                                                        | ご購入について                                                                                                    | 関連サイト                                                                              | FOLLOW THE GAMES                                                  |
|---------------------------------------------------------------------------------|----------------------------------------------------------------------------------------------------|------------------------------------------------------------------------------------|-------------------------------------------------------------------|
| > <u>ホーム</u><br>- <u>ライトマップ</u><br>マイチケット<br>> マイチケット<br>(編入服度)<br>> 登録情報の確認・変更 | <ul> <li>&gt; サイトご利用にあたって</li> <li>&gt; 思念(2005ケット端入・利用感覚)</li> <li>&gt; 個人情報保護方針()</li> <li>&gt; 周期防算性の容量()</li> <li>&gt; パッキー等の取扱いについていいで、</li> <li>&gt; アッキー等の取扱いについていいで、</li> <li>&gt; デクット端入方子と</li> <li>&gt; 計査報告に基づく表記</li> <li>&gt; よ店場い合わせ()</li> </ul> | > 東京2020 <u>00式ウェブサイト</u><br>□<br>> <u>TOKYO 2020 ID</u><br>> <u>Hy TOKYO 2020</u> | <ul> <li>         ・ English         <ul> <li></li></ul></li></ul> |
| 公益財団法人東京オリンピック・パラ                                                               | リンピック競技大会組織委員会                                                                                                    |                                                                                    | 写真提供<br>グッティ イメージズ                                                |

### https://ticket.tokyo2020.org

#### サイトマップの 2. 「電話番号認証」をクリック

### サイトマップ

ホーム ><u>\_\_</u>< > My TOKYO 2020

| > <u>チケット購入ガイト</u> |
|--------------------|
| 競技情報               |

> 競技スケジュール

> チケット価格

> 会場情報

チケットガイド

#### チケット購入について

> 電話番号認証 > <u>マイチケット (購入履歴)</u>

>サイトご利用にあたって >個人情報保護方針 🗇

><u>ウェブアクセシビリティ</u>□

>東京2020チケット購入・利用規約 >クッキー等の取扱いについて

> 特定商取引法に基づく表記 > <u>よくあるご質問(FAQ)</u> > お問い合わせ 🗇

> 知的財産権の保護 🗇

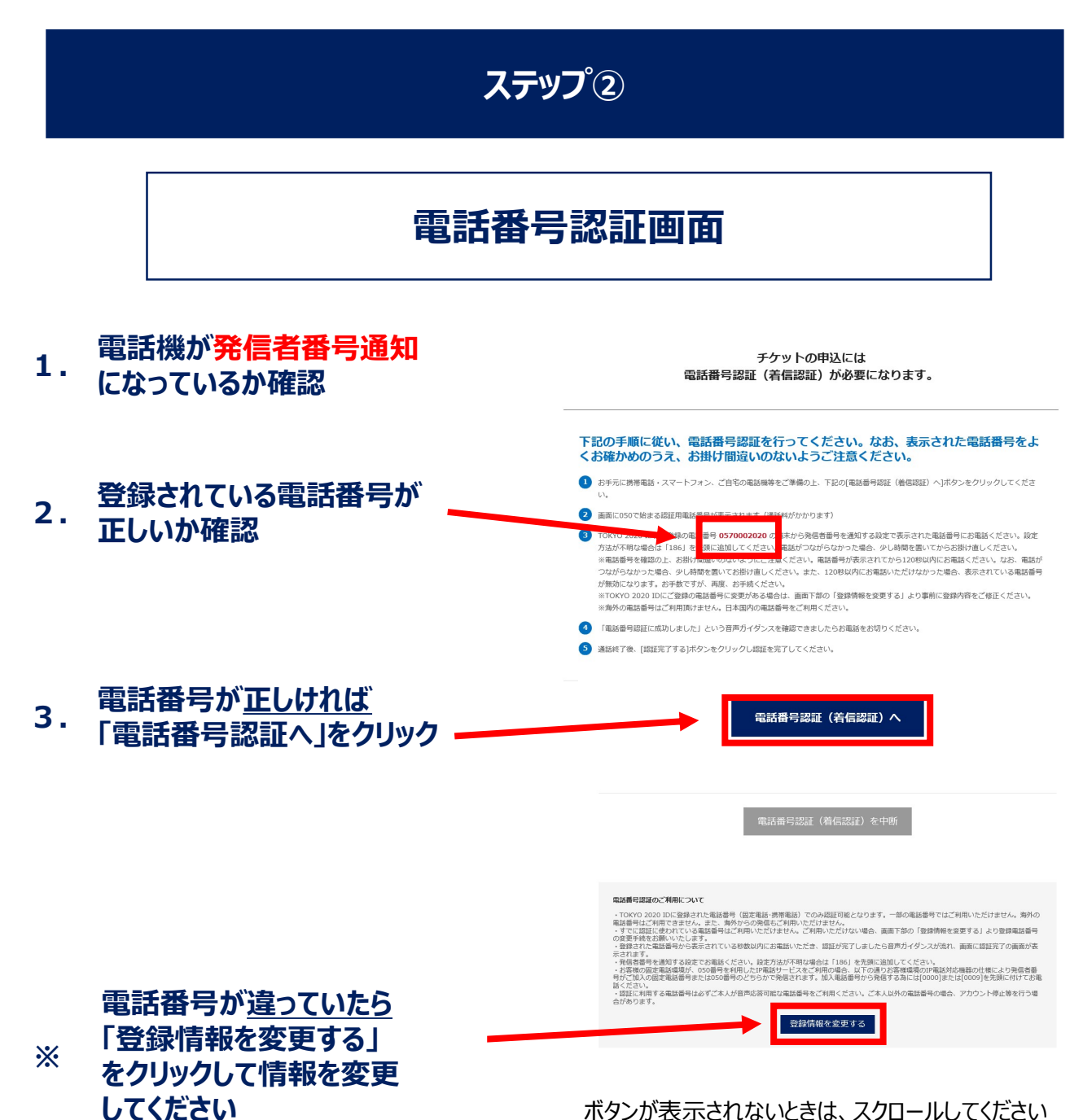

ボタンが表示されないときは、スクロールしてください

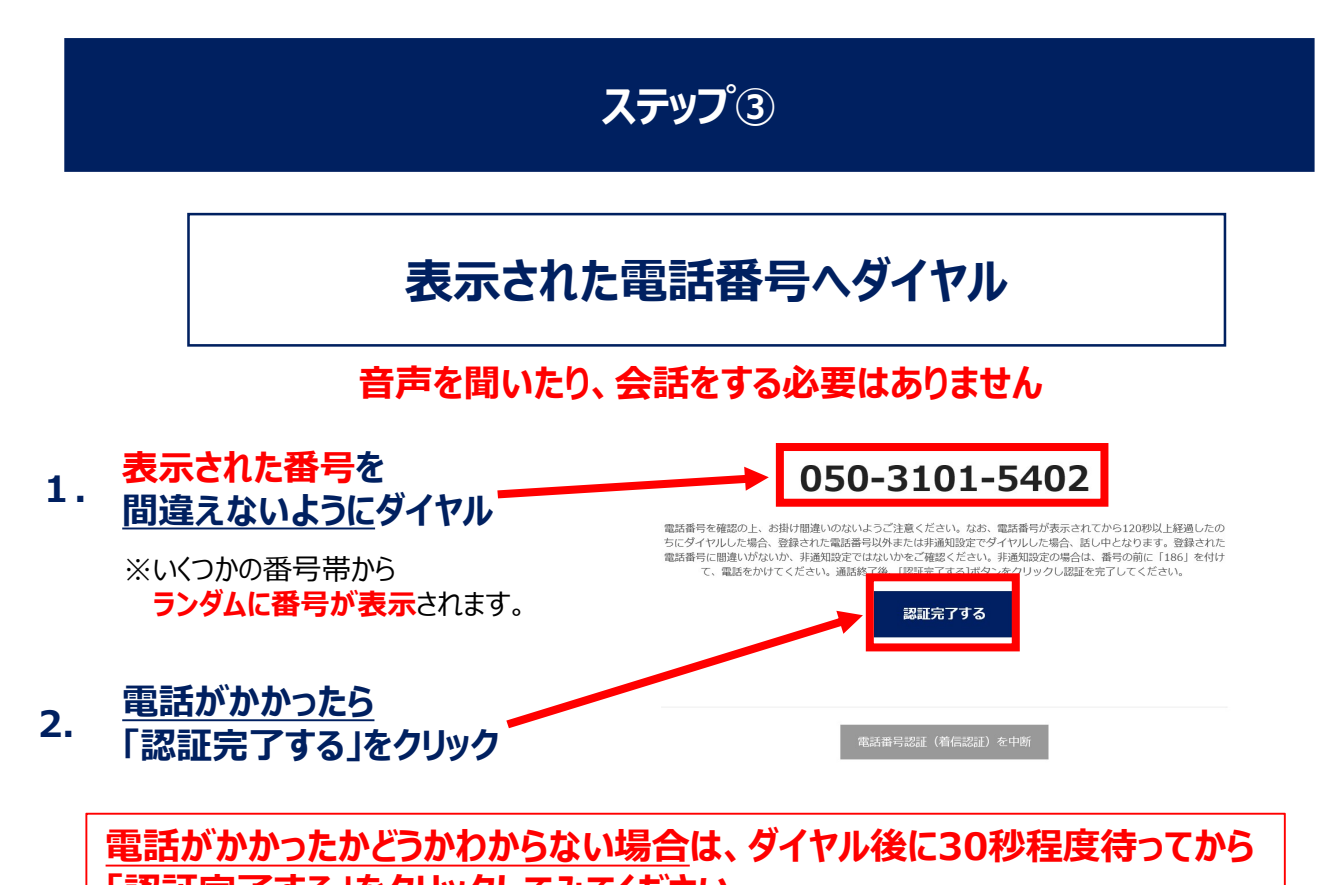

「認証完了する」をクリックしてみてください。

番号が表示された後は120秒以内にダイヤルしてください

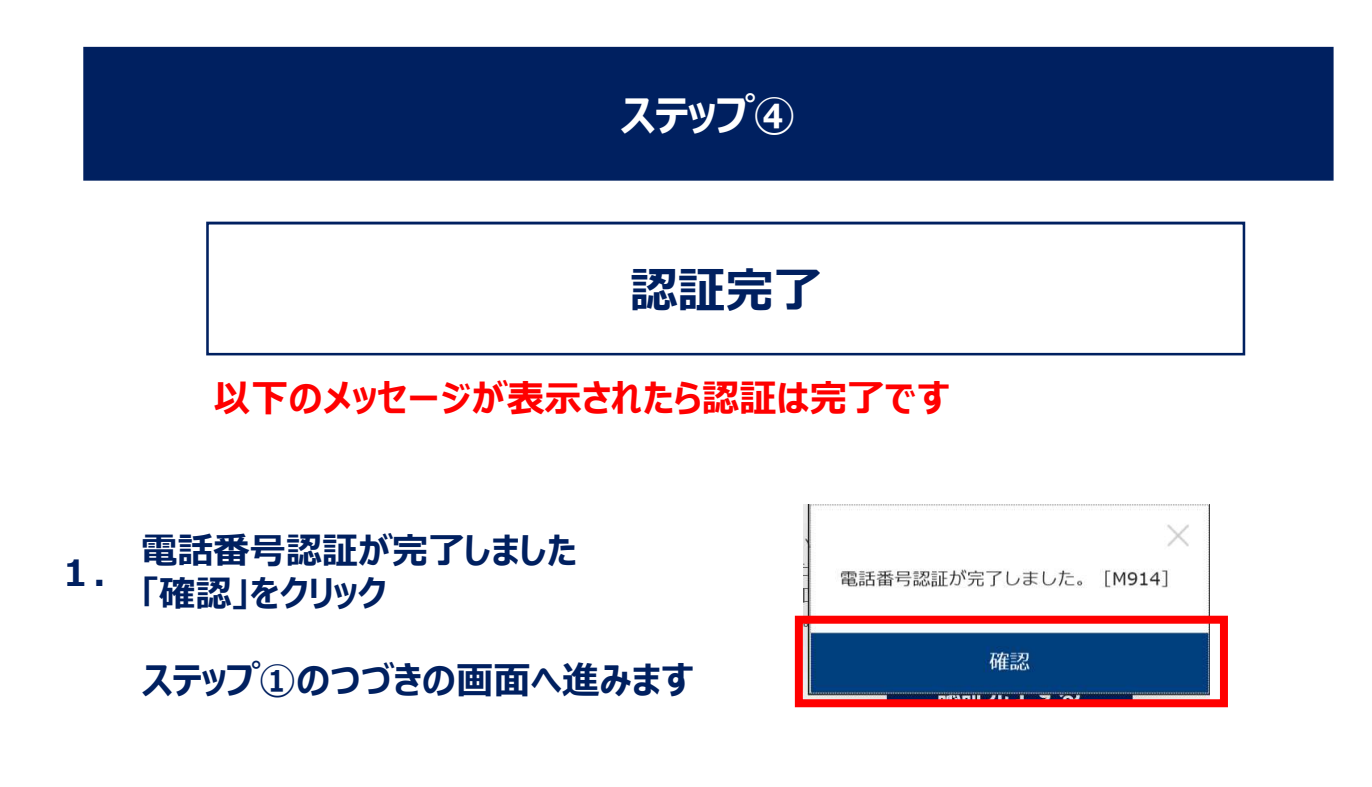

### 備考①

# 認証が完了しない場合は

ステップ④で認証が完了した場合は必要ありません 表示されたメッセージによって対応方法が変わります

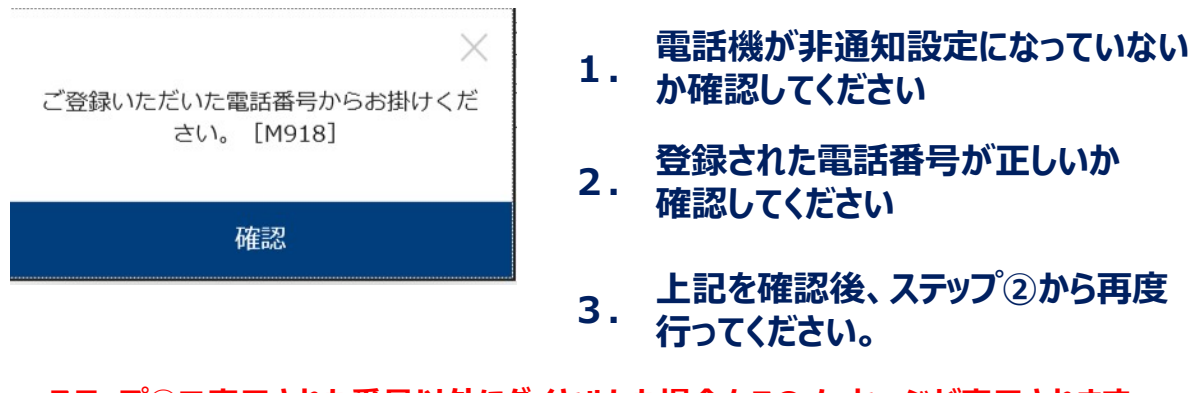

ステップ③で表示された番号以外にダイヤルした場合もこのメッセージが表示されます

4. 1~3を行ってもこのメッセージが繰り返し表示される場合は、認証が 混みあっている場合があるため、少し時間をおいてから行ってください。

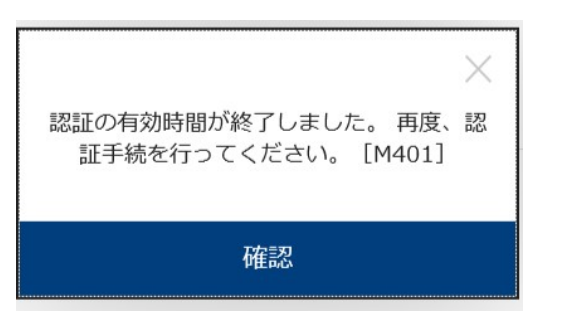

1. このメッセージが表示された場合は、 ステップ②から再度行ってください

ステップ③で番号が表示された後は 120秒以内にダイヤルしてください。

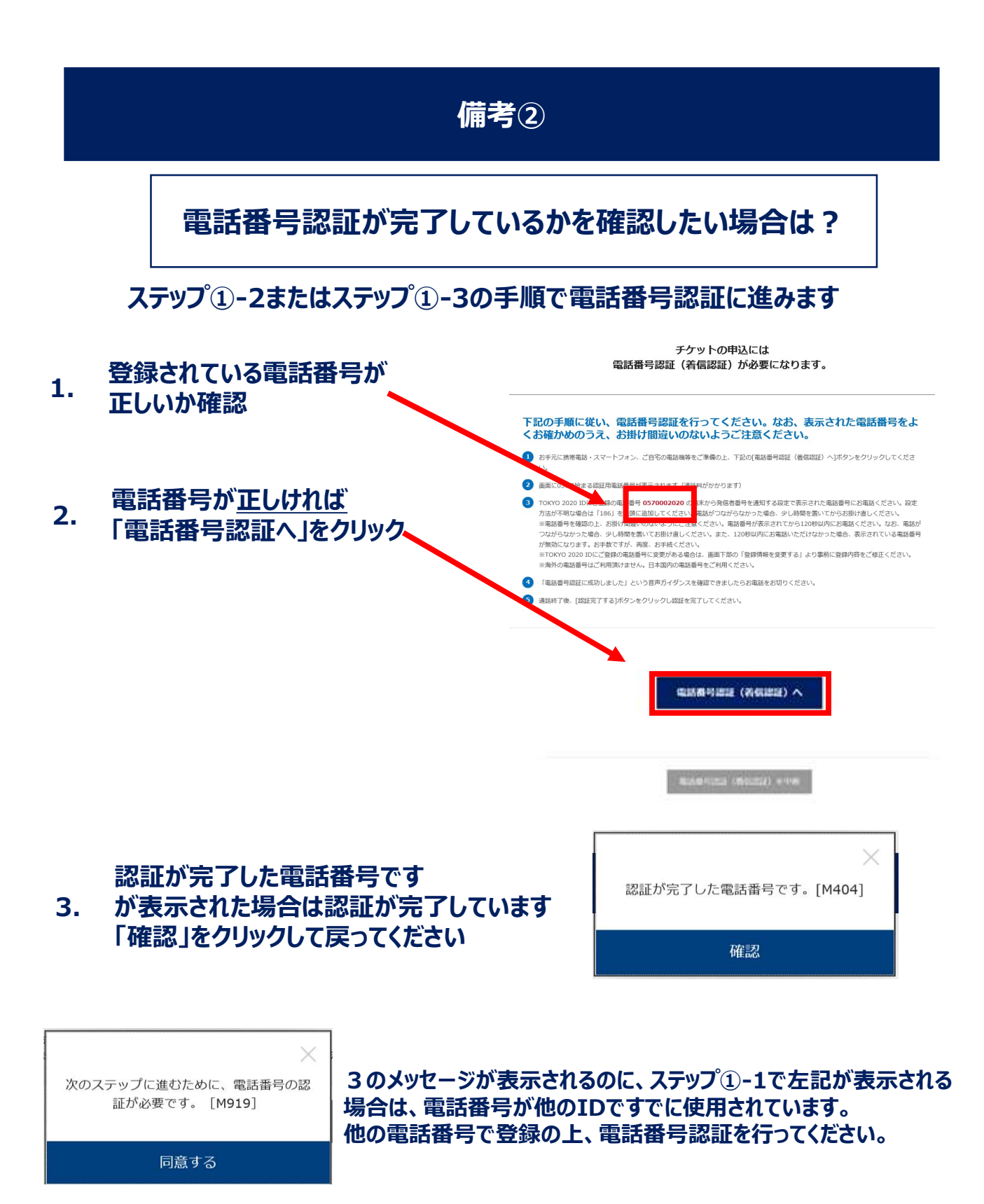

### ステップ③の画面が表示された場合は、認証が完了していません。 ステップ③以降の手順に従って認証を行ってください。